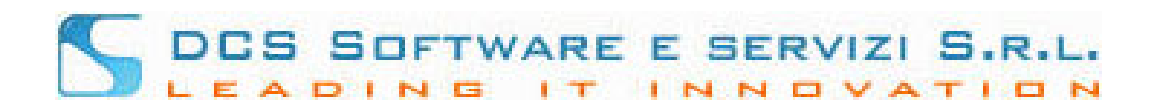

## CONCILIO - Deposito telematico (Open Web)

## REGISTRAZIONE UTENTE

1. Sull'homepage del deposito telematico cliccate sul tasto [REGISTRATI].

| [                  | CONCILIO                                 |
|--------------------|------------------------------------------|
|                    | Username:<br>Password:                   |
|                    | Entra in Concilio Open Web<br>Registrati |
| Reimposta password |                                          |

Nella finestra che si apre, inserite i dati di registrazione.
I campi sono tutti obbligatori. Nella sezione **Contatti** è obbligatorio inserire almeno un recapito telefonico ("Cell1" o "Tel1"). "Email ordinaria" e "PEC" sono entrambi obbligatori.

|                                                | ) in qualita di: "   |                      |                |               |
|------------------------------------------------|----------------------|----------------------|----------------|---------------|
| Difensore Soggetti                             |                      |                      |                |               |
| _                                              |                      |                      |                |               |
| Cognome *                                      | Nome *               | Codice Fiscale *     | Sesso *        | ▼ Nato/a il * |
| Nazionalità *                                  | ✓ Stato di nascita * | Città nascita *      | Prov.nascita * |               |
| Ordine di appartenenza:<br>Studio: Indirizzo * |                      | izione * 💌 Città * [ | Prov. *        | Сар           |
|                                                |                      |                      |                |               |
| Contatti:                                      | Tel.1 *              | Cell.2 ^             |                |               |

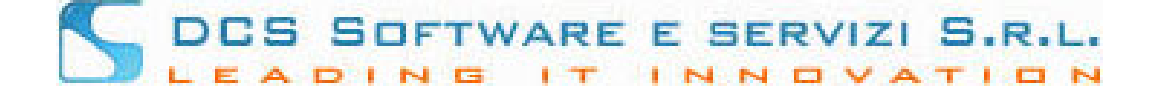

3. Cliccate sul tasto **[CONTINUA]** per visualizzare la finestra di inserimento password. È digitare la password d'accesso e riscriverla per conferma:

| Imposta password                                                                                                    | 3                            | × |  |  |
|----------------------------------------------------------------------------------------------------|------------------------------|---|--|--|
| La password deve essere lunga almeno 8 caratteri e contenere un numero, una lettera alfabetica e un carattere speciale tra: #!%\$_/@() |                              |   |  |  |
|                                                                                                    | Digitare la nuova password   |   |  |  |
|                                                                                                    | ivello di sicurezza: buono   |   |  |  |
|                                                                                                    | Riscrivere la nuova password |   |  |  |
| 🧹 Invia la richiesta 🛛 😣 Anr                                                                                                    | nulla                        |   |  |  |

4. Cliccate sul tasto **[INVIA RICHIESTA]** per ottenere finestra di conferma registrazione:

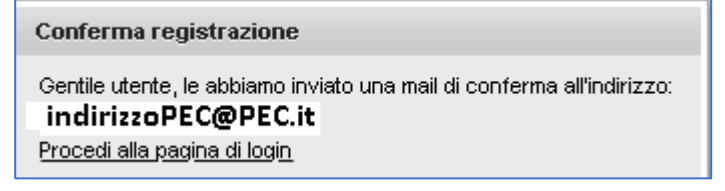

5. L'utente ricevera una PEC contenente il link di attivazione dell'account. Esempio:

| Gent.le COGNOME NOME                                                                       |
|--------------------------------------------------------------------------------------------|
| Per completare la procedura di registrazione la preghiamo di fare click sul seguente link: |
|                                                                                            |
| link                                                                                       |
|                                                                                            |
| lo username per il login sarà: <b>CODICE FISCALE</b>                                       |
| come password dovrà utilizzare quella impostata al momento delal registrazione             |
|                                                                                            |
| Cordialità                                                                                 |
| Al sul link di attivazione si viene reindirizzati alla pagina di avvenuta registrazione.   |

 Cliccate sul link presente nella pagina ritornate alla pagina di login del deposito telematic (Open Web) in cui potete effettuare il login
Username: è il proprio CODICE FISCALE (in maiuscolo).

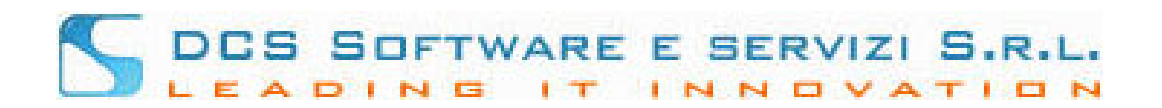

**Password**: la password impostata in fase di registrazione.

7. Nel caso in cui non si ricordasse la password è possibile cliccare sul link per reimpostarla

Reimposta password

In caso di problemi di accesso contattate direttamente la segreteria dell'organismo di mediazione.